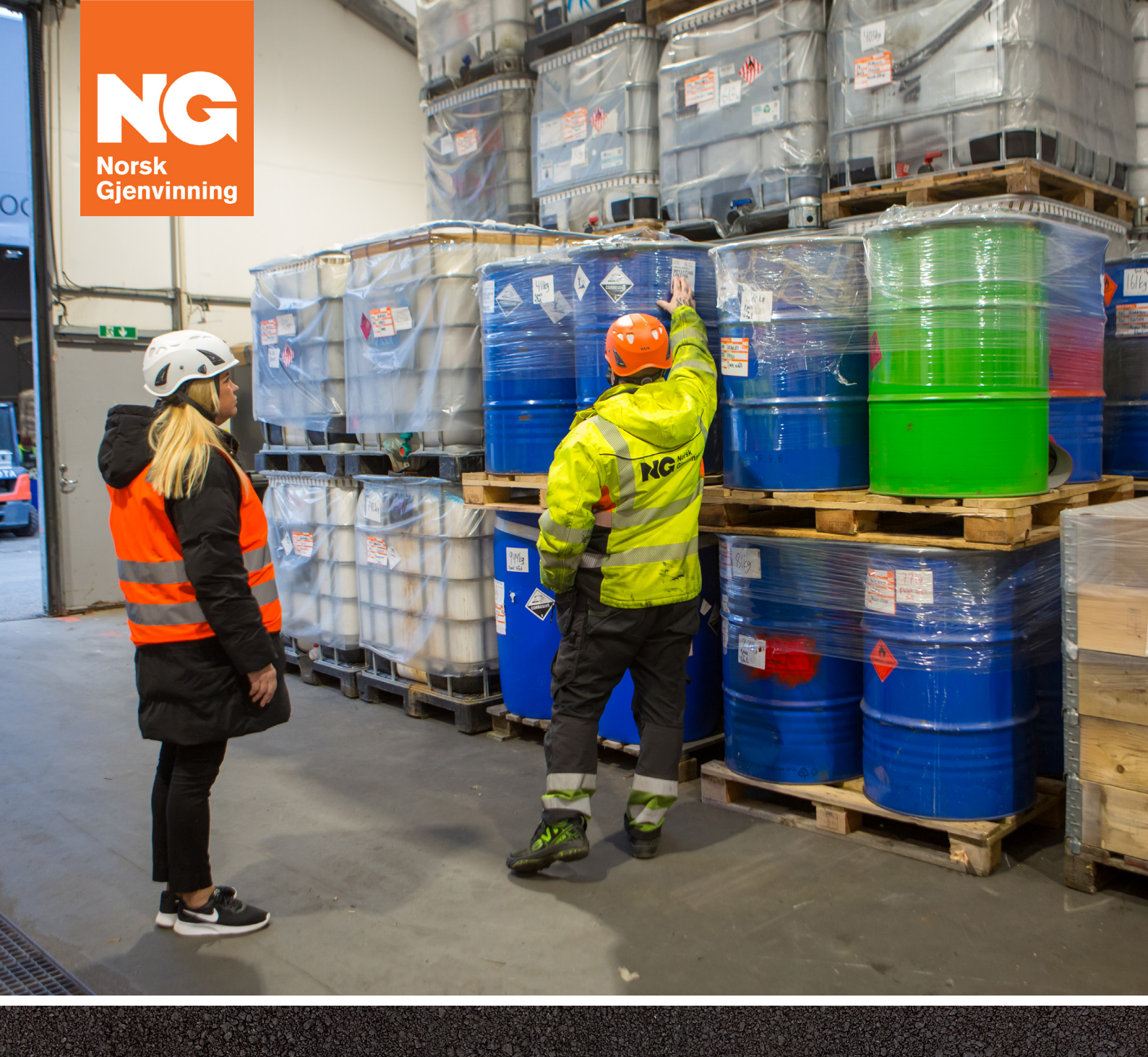

## VEILEDER FOR E-DEKLARERING AV FARLIG AVFALL

**OPPDATERT 2024** 

E-deklarering skal gjøres elektronisk via Avfallsdeklarering.no

## TRINN 1 - tildeling av riktig rolle i Altinn

Den elektroniske løsningen for e-deklarering ligger på <u>Avfallsdeklarering.no</u>. Før dere kan ta i bruk løsningen må dere bestemme hvem i virksomheten som skal registreres som administrator for Avfallsdeklarering.no. Administrator må ha rollen «Energi, miljø og klima» i Altinn.

Adm.dir. eller daglig leder i bedriften må logge inn på <u>Altinn.no</u> for å delegere rollen som administrator på Avfallsdeklarering.no til en utpekt person i bedriften. Gjør følgende i Altinn:

- 1. Velg «Profil» i toppmenyen.
- 2. Velg riktig virksomhet i nedtrekksmenyen.
  - Hvis bedriften har flere avdelinger/underenheter, og det er ønskelig å sette én administrator for hver underenhet, velg «Vis alle aktører» og huk deretter av i ruten «Vis også underenheter».
    En og samme person kan være administrator for flere underenheter.
  - Etter at aktuell bedrift/underenhet er valgt, trykk på «Andre med rettigheter til virksomheten» og velg deretter «Legg til ny person eller virksomhet» (*bilde 1*).
  - Identifiser brukeren (administratoren) som rollen skal delegeres til, ved å fylle inn «Fødselsnummer» og «Etternavn» (*bilde 2*).

| 📃 Skjema og tjenester du har rettighet til                                                                                                    |       |
|----------------------------------------------------------------------------------------------------|-------|
| Andre med rettigheter til skjema og tjenester                                                                                                    |       |
| Brukere Tilganger C Søk på person eller virksom Q Aktivitetslogg                                                                                                |       |
| + Legge til ny person eller virksomhet                                                                                                    |       |
| Hvis du vil at andre skal hjelpe deg med å fylle ut skjema eller tjenester, kan du legge dem til her. Du velger også hva de skal ha rettigheter til å<br>gjøre. | Bilde |
|                                                                                                    | 1     |
|                                                                                                    |       |

| Legge til ny person eller virksomhet            |         |
|-------------------------------------------------|---------|
| Hva skal du legge til:                          |         |
| Hvem vil du legge til?<br>Fødselsnr./brukernavn |         |
| Etternavn                                       |         |
| Neste                                           |         |
|                                                 | Bilde 2 |

3. Klikk på «Gi tilgang til enkelttjenester» og velg rollen «Avfallsdeklarering» ved å skrive dette inn i søkefeltet (*bilde 3*). Rettighetene legger seg til venstre (*bilde 4*).

| →ှ Gi nye rettigheter                                                   | →ို Gi nye rettigheter                                                                                 |
|-------------------------------------------------------------------------|----------------------------------------------------------------------------------------------------|
| Her kan du gi retigheter ti<br>klikke på skjema og tjenester til høyre. | Her kan du gi rettigheter til høyre.<br>Artallsdeklarering<br>Arfallsdeklarering<br>Argre O<br>0 treff |
| Neste                                                                   | Neste                                                                                                  |

Bilde 3

Bilde 4

Nå har valgt administrator fått mulighet til å logge seg inn i administrasjonsmodulen på Avfallsdeklarering.no. Logg inn ved å klikke «Administrasjon» (*bilde 5*). Administrator blir ved innlogging først ledet via Altinn for autentisering, deretter velges aktuell bedrift/enhet (*bilde 6 på neste side*).

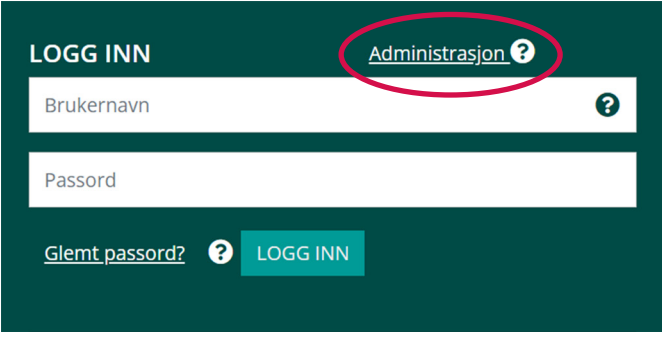

Bilde 5

## **TRINN 2**

Etter innlogging på Avfallsdeklarering.no har administrator rettigheter til å gjøre følgende (bilde 6):

- 1. Oppdatere bedriftsprofilen. Bedriftsprofilen (besøks-, post- og fakturaadresse) må lagres før man kommer videre i systemet.
- Opprette sluttbrukere. Når bedriftsprofilen er lagret, kan administrator opprette eventuelle sluttbrukere. En sluttbruker er den/de i egen bedrift som skal skrive deklarasjonene og ha oversikt over deklarasjonsflyten. Når en ny sluttbruker er lagt til, mottar man en varsling på e-post med brukernavn og passord.
- 3. Gi fullmakt. Ønsker dere at Norsk Gjenvinning skal gjøre jobben med å deklarere det farlige avfallet for dere, må dere gi oss en elektronisk fullmakt på Avfallsdeklarering.no. Det gjøres på følgende måte:
  - Klikk på fullmakter og velg «Opprette fullmakter».
  - Nå skal du søke fram rett avdeling for Norsk Gjenvinning. Dette styres av organisasjonsnummeret.
  - Legg inn organisasjonsnummer under «Opprett fullmakt» og trykk «Legg til». Norsk Gjenvinning blir varslet og dere slipper å tenke mer på deklareringen.

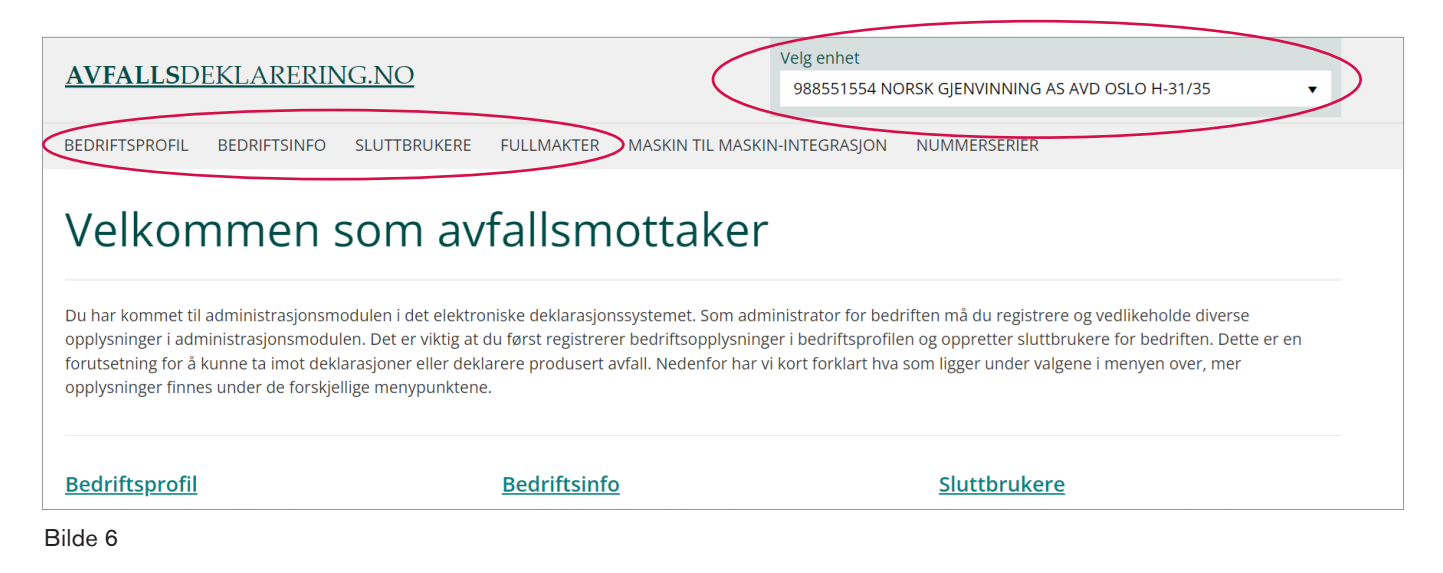

Trenger du mer hjelp eller informasjon, ta kontakt med Norsk Gjenvinning avd. Farlig avfall på telefon 09720.

Du kan også besøke vår <u>nettside for farlig avfall</u> og finne mer informasjon, tilbud om opplæring og mye mer.

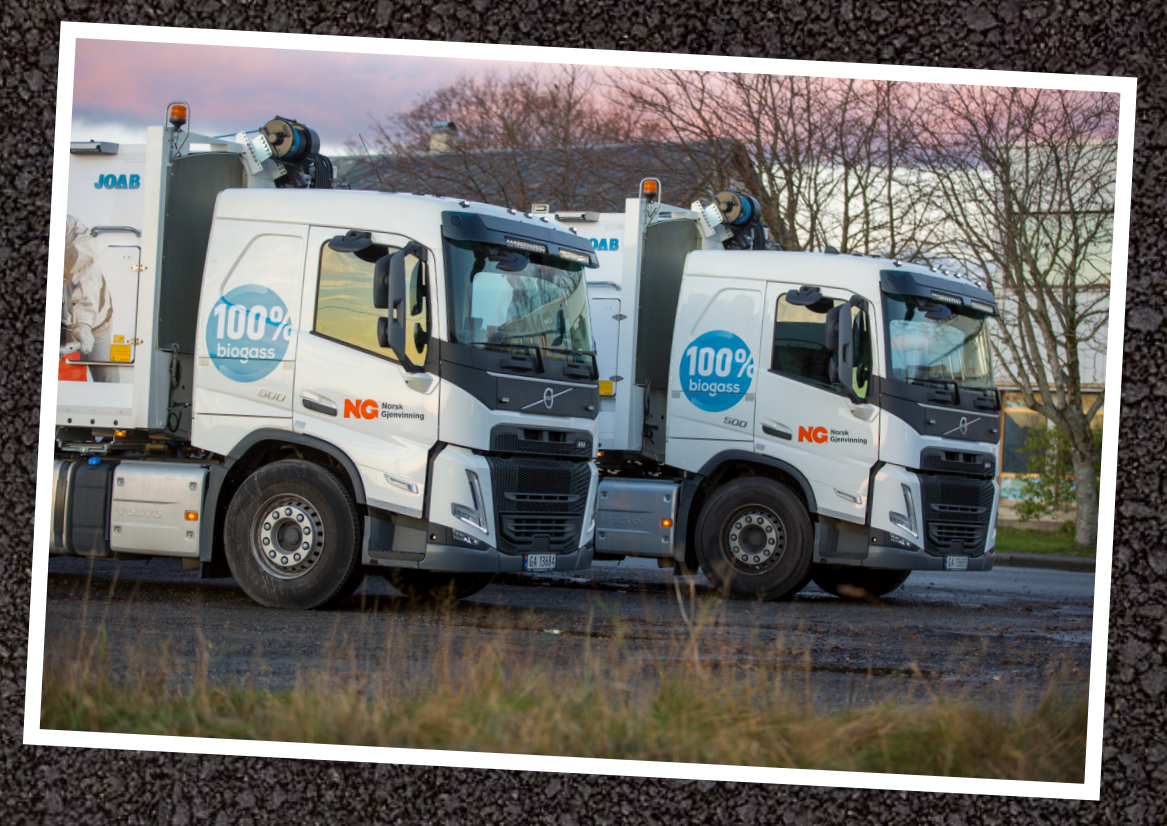

Hvis avfallsprodusent ønsker å deklarere avfallet sitt selv og bestiller henting av avfallet, skal enhver transport av farlig avfall følges av tilhørende deklarasjonsskjemaer.

Legg derfor alltid utskriftene klare til sjåføren som henter avfallet.

Copyright © Norsk Gjenvinning AS

Alle rettigheter forbeholdt. Gjengivelse av innhold er kun tillatt med skriftlig samtykke fra avsender.

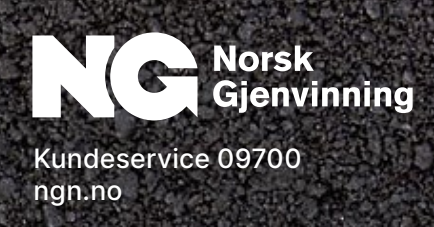